## WebAdvisor Payroll Time Entry for Semi-Monthly Employees

In WebAdvisor for Staff, select "Payroll" at the menu, and click on "Time Entry". Your current position will be displayed, select the position by checking the "Choose only one" box to enter hours worked and clicking on "Submit". There will be times when two pay periods are listed, be very careful to enter your hours worked for the correct pay period.

Enter hours worked each day in the "Time In" and "Time Out" boxes. You will need to indicate if the hours worked are AM or PM (12 noon = 12 PM).

| A S K A<br>E Y A N<br>R S I T Y               |                                              |                                      |                                  | Log <b>O</b> UT                             | Main        | Menu            | STDS. CL4       | as Me                      | INU         | HELP          | CONTAC         |
|-----------------------------------------------|----------------------------------------------|--------------------------------------|----------------------------------|---------------------------------------------|-------------|-----------------|-----------------|----------------------------|-------------|---------------|----------------|
|                                               |                                              |                                      |                                  |                                             |             |                 |                 |                            |             | We            | lcome Bre      |
|                                               |                                              | 7                                    |                                  | Tim                                         | e En        | try             |                 |                            |             |               |                |
| Note: Enter                                   | r Time In and Ti                             | ime Out with ei                      | ther an 'AM' or 'PM'.            | >                                           |             |                 |                 |                            |             |               |                |
| Position                                      | Title                                        |                                      | Pay Period End<br>Date           | Pay Cycle                                   | Γ           | )epartment      | Location        | Sup                        | ervisor     | Comp          | lete Enti<br>B |
| STUDENT ASST - BUSINESS<br>OFFICE             |                                              |                                      | 08/15/06                         | 08/15/06 STUDENT Business<br>PAYROLL Office |             |                 |                 | Mr. Benjamin 08/18<br>Dahl |             |               | /06 12:00A     |
| Leave Ty<br>Not Applica                       | ype Leave                                    | e Balance                            | In Time Out                      | Annual L                                    | eave        | Sick Hours      | Other T         | īme                        | Other Ti    | ma Tunas      | Insert         |
| 07/16/06                                      | Sunday                                       |                                      |                                  |                                             | lours       |                 | Н               | ours                       |             | The Types     | Line           |
| 07/16/06                                      | Sunday                                       |                                      |                                  |                                             | -           |                 |                 |                            |             | -             |                |
| 07/17/06                                      | Monday                                       | 09:30AM                              | 12:00PM                          |                                             |             |                 |                 | _                          | <u> </u>    | •             |                |
| 07/17/06                                      | Monday                                       | ,<br>01:00PM                         | 05:00PM                          |                                             |             |                 |                 |                            |             | •             |                |
| 07/18/06                                      | Tuesday                                      | 01:00PM                              | 05:00PM                          |                                             |             |                 |                 |                            |             | •             |                |
| 07/18/06                                      | Tuesdav                                      |                                      |                                  |                                             |             |                 |                 |                            |             | -             |                |
| Additional Ti<br>Checking thi<br>Supervisor ( | me(Prior Period<br>s box become:<br>Decision | 회) 🗖<br>s your electron<br>Pending A | ic signature acknowle<br>pproval | dging your subr                             | nitted time | e as accurate a | nd ready for su | upervis                    | or approval |               |                |
| Supervisor (<br>Supervisor's                  | Comments<br>s E-mail Addres                  | ss bdahl@ne                          | brwesleyan.edu                   |                                             |             | v               |                 |                            |             |               |                |
|                                               |                                              |                                      |                                  | S                                           | UBMIT       |                 |                 |                            |             |               |                |
|                                               |                                              |                                      |                                  | Log <b>O</b> UT                             | MAIN        | MENU            | STDS. CLA       | as <i>m</i> e              | NU  <br>V   | HELP<br>Vebac | CONTA          |

**IMPORTANT:** Click on "Submit" to save your entry of hours worked.

Vacation hours are entered under the "Annual Leave Hours" column, and sick leave is entered in the "Sick Hours" column. Funeral and holiday leave is entered in the "Other Time Hours" column, and you must select the leave type from the drop down menu in the "Other Time Types" column. **Absence request forms must still be filled out, approved by your supervisor, and forwarded to the Payroll Department.** You no longer need to complete or turn in time sheets.

There are two lines for each day, if you need another line for a particular day, click on the "Insert Line" box. The total hours worked will be calculated for you, and summarized after submitting your hours.

Please note the "Complete Entry By" date in the upper right corner. Hours worked for the pay period need to be entered and electronically sent to your supervisor by this date. The supervisor will review the time and either approve or reject it. If time is approved, it will automatically go to the Payroll Office. If time is rejected, you will receive an email from your supervisor with further instructions

| RASKA<br>SLEYAN<br>VERSITY                |                     |                              |                                    |                      |                                |                         |                  |                   |  |  |  |
|-------------------------------------------|---------------------|------------------------------|------------------------------------|----------------------|--------------------------------|-------------------------|------------------|-------------------|--|--|--|
|                                           |                     |                              |                                    | .00001 1             |                                | SIDS. OLAS VER          | w meer i         | elcome B          |  |  |  |
| Note: Ente                                | er Time In and T    | ime Out with                 | sither an 'AM' or 'PM'.            | Time                 | Entry                          |                         |                  |                   |  |  |  |
| Position                                  | n Title             |                              | Pay Period End<br>Date             | Pay Cycle            | Department                     | Location Supe           | rvisor Com       | plete Er          |  |  |  |
| STUDENT                                   | ASST - BUSINE       | ess                          | 08/15/06                           | STUDENT<br>PAYROLL   | Business<br>Office             | Mr. Ber<br>Dahl         | njarmin 08/11    | 8/06 12:00        |  |  |  |
| Leave                                     | Fype Leave<br>sable | e Balance                    |                                    |                      |                                | 04 - T-                 |                  |                   |  |  |  |
| Date                                      | Day                 | Time                         | In Time Out                        | Annual Leav<br>Hou   | <sup>re</sup> Sick Hours<br>rs | Other Time<br>Hours     | )ther Time Types | ; Inser<br>; Line |  |  |  |
| 07/16/06                                  | Sunday              |                              |                                    |                      |                                |                         |                  |                   |  |  |  |
| 07/17/06                                  | Monday              | 00-20 AM                     | 12.00DM                            |                      |                                |                         |                  |                   |  |  |  |
| 07/17/06                                  | Monday              | 09:30AM                      | 05:00PM                            |                      |                                |                         |                  |                   |  |  |  |
| 07/18/06                                  | Tuesday             | 01:00PM                      | 05:00PM                            |                      |                                |                         |                  |                   |  |  |  |
| 07/18/06                                  | Tuesdav             |                              |                                    |                      |                                |                         |                  |                   |  |  |  |
| Additional T<br>Checking th<br>Supervisor | ime(Prior Period    | 3)  s your electro Pending a | nic signature acknowle<br>Approval | dging your submittee | I time as accurate an          | nd ready for supervisor | approval         |                   |  |  |  |
| Supervisor                                | 's E-mail Addres    | ı<br>ss bdahl@n              | ebrwesleyan.edu                    | SUBI                 | AIT                            |                         |                  |                   |  |  |  |
|                                           |                     |                              |                                    | Log OUT M            | AIN MENU                       | STDS. CLAS MEN          | IU HELP          | CON:              |  |  |  |

At the end of the pay period, once you have completed and checked your hours for the pay <u>period</u>, check the box for "your electronic signature acknowledging your submitted time as accurate and ready for supervisor approval". **Do Not** click on the electronic signature box until you have entered all your hours for the pay period, as once you have done this you will not be able to add hours for this pay period.

<u>Questions</u>: Kim Lehl 465-7527 klehl@nebrwesleyan.edu